## 入札説明書の電子調達システムによる交付について (物品・役務)

#### 電子調達システム(調達ポータル)のURL

### https://www.p-portal.go.jp/pps-web-biz/

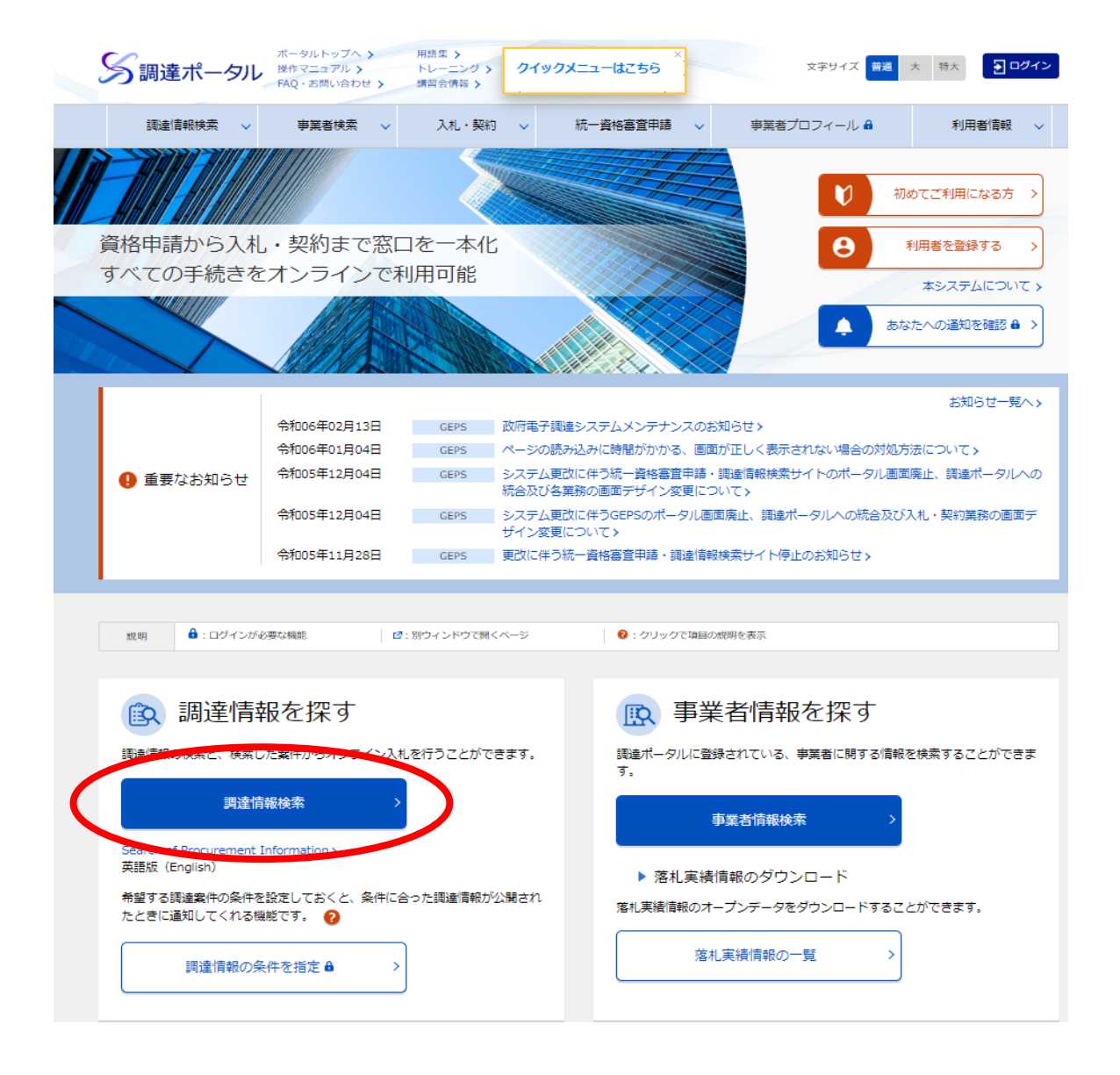

#### 必要な検索条件を選択し、検索する

| の調達案件 目社が落札  | しした調達案件(ログインB                                                                                                    | 時のみ)                                                                                                    |
|--------------|----------------------------------------------------------------------------------------------------|----------------------------------------------------------------------------------------------------|
|              |                                                                                                    |                                                                                                    |
| ◎ 物品・役務 🛛 簡易 | な公共事業                                                                                                    |                                                                                                    |
| 2 選択 🗖       |                                                                                                    |                                                                                                    |
| (2) 🛛 選択 📮   |                                                                                                    |                                                                                                    |
| 8            |                                                                                                    | ▶ 調達案件名称 😧                                                                                                    |
|              | <u></u>                                                                                                    | ● 類義語含まない 🛛 類義語含む                                                                                                  |
|              |                                                                                                    | 九州地方整備局                                                                                                    |
| 8            |                                                                                                    |                                                                                                    |
| 🛗 ~ 指定なし     |                                                                                                    | 🖡 調達条什番节 😢                                                                                                    |
|              |                                                                                                    |                                                                                                    |
|              | D調達案件 自社が落林<br>2 選択<br>物品・役務 簡易<br>2 選択<br>1 2 選択<br>日 2<br>1 2<br>1 2 2<br>1 2 2<br>1 2 2<br>1 2 2<br>1 2 2 2<br>1 2 2 2 2 2 2 2 2 2 2 2 2 2 2 2 2 2 2 2 | D調達案件 自社が落札した調達案件 (ログイン)<br>② 選択<br>③ 物品・役務<br>③ 簡易な公共事業<br>② 選択<br>③ 選択<br>日 ②<br>日 ②<br>日 ②<br>日 ②<br>日 ②<br>日 ② |

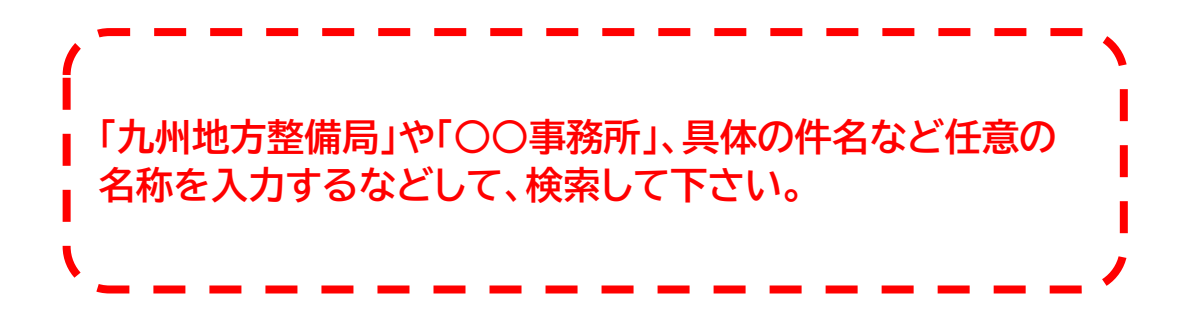

案件を確認し、「公示本文」をクリック

| 調達案件番号            | 調達案件名称                               | 調達<br>機関  | 所在地 | 資料提供招請 | 意見招請 | 調達実施案件公示                                         |
|-------------------|--------------------------------------|-----------|-----|--------|------|--------------------------------------------------|
| 00000000000432777 | 【九州地方整備<br>局】令和6年度<br>貨物輸送運賃単<br>価契約 | 国土交<br>通省 | 福岡県 |        |      | 公示本文 ><br>令1 <del>000年02月05日21開</del> 開始<br>入札 → |

#### 「調達資料ダウンロードURL」をクリック

| 調達情報の詳細 |                          |       |             |  |  |
|---------|--------------------------|-------|-------------|--|--|
| 調達案件番号  | 000000000432777          |       |             |  |  |
| 調達種別    | 一般競争入札の入札公告(WTO対象外)      |       |             |  |  |
| 分類      | 物品・役務                    |       |             |  |  |
| 調達案件名称  | 【九州地方整備局】令和6年度貨物輸送運賃単価契約 |       |             |  |  |
| 公開開始日   | 令和06年02月05日              | 公開終了日 | 令和06年03月22日 |  |  |
| 調達機関    | 国土交通省                    |       |             |  |  |
| 調達機関所在地 | 福岡県                      |       |             |  |  |
| 公告内容    | 公告内容及び入札説明書は添付ファイルのとおり。  |       |             |  |  |
| 調達資料1   | 調達資料1ダウンロードURL>          |       |             |  |  |

#### 電子調達システム用のICカードをお持ちの方は上段を選択 電子調達システムを導入されていない方は下段を選択

| 連絡先情報入力方法選択                                                      |                           |  |    |  |
|------------------------------------------------------------------|---------------------------|--|----|--|
| ◆ 調達案件情報                                                         |                           |  |    |  |
| 調達案件名称                                                           | 令和6年度貨物輸送運賃単価契約           |  |    |  |
| 府省等名称                                                            | 国土交通省                     |  |    |  |
| 公開期間                                                             | 令和06年02月05日 ~ 令和06年03月22日 |  |    |  |
| ダウンロードをするためには、連絡先情報<br>● 電子調達システムに登録している連絡:<br>● 連絡先情報をはじめから入力する | の入力が必要となります。<br>お情報を利用する  |  |    |  |
|                                                                  |                           |  | 次へ |  |
|                                                                  |                           |  |    |  |

# 利用者情報を入力し、次の画面で内容を確認し、「ダウンロードした案件について~」にチェックを入れる

| 利用者情報確認              |                          |    |
|----------------------|--------------------------|----|
| ◆ 利用者情報              |                          |    |
| 商号又は名称               |                          |    |
| 氏名                   |                          |    |
| 電話番号                 |                          |    |
| メールアドレス              |                          |    |
| ✔ ダウンロードした案件について訂正・1 | 取消が行われた際に更新通知メールの配信を希望する |    |
| 戻る                   |                          | 次へ |

※質問回答等を、電子調達システムの調達資料ダウンロード機能を用いて 行うため、チェックを忘れないようにしてください。

#### 「ダウンロード」をクリックすると、入札説明書等がダウンロードできます。

| 調達資料一式ダウンロード |            |                           |          |             |  |
|--------------|------------|---------------------------|----------|-------------|--|
| ◆調達案件情報      |            |                           |          |             |  |
| 調達案(         | 牛名称        | 令和6年度貨物輸送運賃単価契約           |          |             |  |
| 府省等(         | <b>吕</b> 称 | 国土交通省                     |          |             |  |
| 公開期間         |            | 令和06年02月05日 ~ 令和06年03月22日 |          |             |  |
| ◆ 添付資料       |            |                           |          |             |  |
| 項番           | 資料種別       | ファイル名                     | ファイルコメント | ファイルサイズ     |  |
| 1            | 仕様書関連      | 01_入札公告.pdf               |          | 166,319byte |  |
| 2            | 仕様書関連      | 02_入札説明書.pdf              |          | 142,704byte |  |
| 3            | 仕様書関連      | 03_様式.docx                |          | 36,513byte  |  |
| 4            | 仕様書関連      | 04_入札内訳書.xlsx             |          | 24,047byte  |  |
| 5            | 什样妻朋谊      | 05 仕烊妻 pdf                |          | 153.650bvte |  |
| 6            |            |                           |          | ダウンロード      |  |